# declareit

# Import, Export et Transit

Releasenotes V3.5 Juin 2016

Jürg Zellmeyer jz@sisa.ch

Marco Magnani mm@sisa.ch

Thomas Cattaruzza tc@sisa.ch

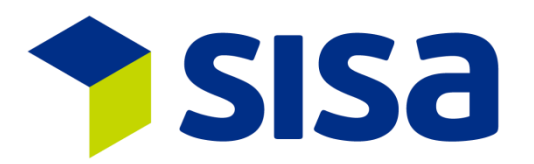

SISA Studio Informatica SA Kägenstrasse 17 CH-4153 Reinach www.sisa.ch Tel. N° +41 61 716 94 44 Fax +41 61 716 94 40

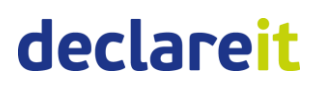

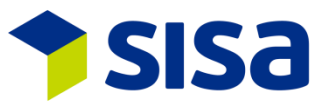

| Date       | Version | Auteur | Adaptations                      |
|------------|---------|--------|----------------------------------|
| 03.05.2016 | V3.5    | тс     | V3.5                             |
| 11.05.2016 | V3.5    | TC     | Révision                         |
| 13.05.2016 | V3.5    | TC     | Révision en accord avec MM et JZ |
| 31.05.2016 | V3.5    | TC     | Révision en accord avec JZ       |

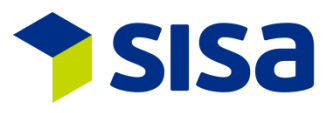

# Sommaire

| 1                | Gé                                                                                                    | néral 5                                                                                                    |
|------------------|----------------------------------------------------------------------------------------------------|----------------------------------------------------------------------------------------------------|
|                  | 1.1                                                                                                    | Adaptations Client.51.1.1Sisa Center                                                                                                    |
|                  | 1.2<br>1.3<br>1.4<br>1.5<br>1.6<br>1.7                                                                                        | Nouvelle recherche d'adresse                                                                                                    |
| 2                | De                                                                                                    | clare-it (Import und Export)11                                                                                                    |
|                  | 2.1                                                                                                    | Adaptations schéma 4.0.112.1.1Adaptations trafic de perfectionnement112.1.2Adaptations des champs REP112.1.3Complément d'adresse 312                                                                                                    |
|                  | 2.2<br>2.3<br>2.4                                                                                                    | E-Autorisation                                                                                                    |
|                  |                                                                                                    |                                                                                                    |
| 3                | De                                                                                                    | clare-it Import15                                                                                                    |
| 3                | De<br>3.1<br>3.2<br>3.3<br>3.4<br>3.5                                                                                         | Is15Droits de douane préférences tarifaires SGP (ASP) et LDC15Nouvelle adresse destinataire agréé15Incoterms internes16Descriptif numéro de tarif16Contrôle de plausibilité e-dec Import17                                                                                                    |
| 3                | De<br>3.1<br>3.2<br>3.3<br>3.4<br>3.5<br>De                                                                                   | clare-it Import15Droits de douane préférences tarifaires SGP (ASP) et LDC15Nouvelle adresse destinataire agréé15Incoterms internes16Descriptif numéro de tarif.16Contrôle de plausibilité e-dec Import17cclare-it Export.18                                                                                                    |
| 3                | De<br>3.1<br>3.2<br>3.3<br>3.4<br>3.5<br>De<br>4.1<br>4.2<br>4.3                                                              | clare-it Import15Droits de douane préférences tarifaires SGP (ASP) et LDC15Nouvelle adresse destinataire agréé15Incoterms internes16Descriptif numéro de tarif16Contrôle de plausibilité e-dec Import17eclare-it Export18Nouvelles adresses acquéreur et entreposeur18Lieu de marchandise agréé e-dec Export18Contrôle de plausibilité e-dec export18Lieu de marchandise agréé e-dec export18Contrôle de plausibilité e-dec export18                                                                                                    |
| 3<br>4<br>5      | De<br>3.1<br>3.2<br>3.3<br>3.4<br>3.5<br>De<br>4.1<br>4.2<br>4.3<br>Tr                                                        | clare-it Import15Droits de douane préférences tarifaires SGP (ASP) et LDC15Nouvelle adresse destinataire agréé15Incoterms internes16Descriptif numéro de tarif.16Contrôle de plausibilité e-dec Import17clare-it Export.18Nouvelles adresses acquéreur et entreposeur18Lieu de marchandise agréé e-dec Export.18Contrôle de plausibilité e-dec export.18Incoter Structure et entreposeur18Lieu de marchandise agréé e-dec Export.18Contrôle de plausibilité e-dec export.18Isontrôle de plausibilité e-dec export.18Lieu de marchandise agréé e-dec Export.18Contrôle de plausibilité e-dec export.18Isontrôle de plausibilité e-dec export.18Isontrôle de plausibilité e-dec export.18Isontrôle de plausibilité e-dec export.19Isontrôle de plausibilité e-dec export.19Isontrôle de plausibilité e-dec export.19Isontrôle de plausibilité e-dec export.19Isontrôle de plausibilité e-dec export.19Isontrôle de plausibilité e-dec export.19Isontrôle de plausibilité e-dec export.19Isontrôle de plausibilité e-dec export.19Isontrôle de plausibilité e-dec export.19Isontrôle de plausibilité e-dec export.19Isontrôle de plausibilité e-dec export.19Isontrôle de plausibilité e-dec export.19Isontrôle de plausibilité e-dec export.19< |
| 3<br>4<br>5      | De<br>3.1<br>3.2<br>3.3<br>3.4<br>3.5<br>De<br>4.1<br>4.2<br>4.3<br>Tr<br>5.1<br>5.2<br>5.3                                   | sclare-it Import15Droits de douane préférences tarifaires SGP (ASP) et LDC15Nouvelle adresse destinataire agréé15Incoterms internes16Descriptif numéro de tarif.16Contrôle de plausibilité e-dec Import17sclare-it Export.18Nouvelles adresses acquéreur et entreposeur18Lieu de marchandise agréé e-dec Export.18Contrôle de plausibilité e-dec export.19Lieu de marchandise agréé NCTS Export19Délai de transfert définissable sur itinéraire19Contrôle de plausibilité NCTS Export19Contrôle de plausibilité NCTS Export19                                                                                                    |
| 3<br>4<br>5<br>6 | De<br>3.1<br>3.2<br>3.3<br>3.4<br>3.5<br>De<br>4.1<br>4.2<br>4.3<br>Tr<br>5.1<br>5.2<br>5.3<br>Tr                             | sclare-it Import15Droits de douane préférences tarifaires SGP (ASP) et LDC15Nouvelle adresse destinataire agréé15Incoterms internes16Descriptif numéro de tarif.16Contrôle de plausibilité e-dec Import17sclare-it Export18Nouvelles adresses acquéreur et entreposeur18Lieu de marchandise agréé e-dec Export18Contrôle de plausibilité e-dec export19Lieu de marchandise agréé NCTS Export19Délai de transfert définissable sur itinéraire19Contrôle de plausibilité NCTS Export19Contrôle de plausibilité NCTS Export          |
| 3<br>4<br>5      | De<br>3.1<br>3.2<br>3.3<br>3.4<br>3.5<br>De<br>4.1<br>4.2<br>4.3<br>Tr<br>5.1<br>5.2<br>5.3<br>Tr<br>6.1<br>6.2<br>6.3<br>6.4 | Index 15   Droits de douane préférences tarifaires SGP (ASP) et LDC 15   Nouvelle adresse destinataire agréé 15   Incoterms internes 16   Descriptif numéro de tarif. 16   Contrôle de plausibilité e-dec Import 17   Icare-it Export. 18   Nouvelles adresses acquéreur et entreposeur 18   Lieu de marchandise agréé e-dec Export. 18   Contrôle de plausibilité e-dec export. 18   Contrôle de plausibilité e-dec export. 18   Lieu de marchandise agréé e-dec Export. 18   Contrôle de plausibilité e-dec export. 19   Lieu de marchandise agréé NCTS Export 19   Délai de transfert définissable sur itinéraire 19   Contrôle de plausibilité NCTS Export 19   Description des marchandises lors de la procédure d'envoi 20   Description des marchandises lors de la procédure d'envoi 20   Icônes déroulement Transit Import 20   remarques de dechargement : Case a Cocher / envoi multiple 21   Contrôle de plausibilité NCTS Import. 21                                                                                                    |

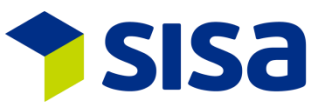

| 9 | N   | ouveaux paramètres depuis Declare-it 3.4   | 24 |
|---|-----|--------------------------------------------|----|
| 8 | In  | terfaces                                   | 23 |
| _ | -   | -                                          |    |
|   | 7.3 | Nouvelles regles pour les documents joints | 22 |
|   | 7.2 | Arrondi douane poids net                   | 22 |
|   | 7.1 | Adaptation icônes                          | 22 |

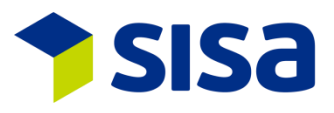

# 1 GÉNÉRAL

#### **1.1 ADAPTATIONS CLIENT**

Le Client Declare-it a été adapté selon les exigences GUI actuelles. La taille des caractères a été agrandie d'environ 10%, les couleurs ont aussi été adaptées. De ce fait le Client est plus clair et il est plus agréable de travailler. Le design est aligné sur Windows 8/10. Le masque de saisie n'a pas changé afin de pouvoir garder les procédures de saisie bien établies.

La gestion de l'imprimante a été adaptée et intégralement intégrée au nouveau Print Server SI-SA.

#### **1.1.1** SISA CENTER

La gestion et la commande des applications ont été entièrement reconçues. Cela concerne l'administration mais aussi la commande de l'imprimante. Nous avons ainsi plus de flexibilité et pouvons mieux répondre aux besoins des clients. La gestion est divisée en quatre domaines (application, fonctions, profils de groupe et utilisateurs).

Application: Définit les applications comme p. ex. Declare-it Import ainsi que l'ordre d'affichage.

| A | pplication For | tions Profils de groupe Benutzer |                            |                   |
|---|----------------|----------------------------------|----------------------------|-------------------|
| [ | 🕀 🕇 🗙 💽        | 9                                |                            |                   |
|   | ApplicationID  | Sequence                         | ApplicationID              | EDC               |
|   | EDC            |                                  | Sequence                   |                   |
|   | EDE            | 2                                | -<br>DescriptionCorrespond |                   |
|   | NCT            | 3                                | DescriptionGerman          | Declare-it import |
|   | SCL            | 5                                | DescriptionFrench          | Declare-it Import |
|   | SIS            | 33<br>9999                       | DescriptionItalian         | Declare-it Import |
|   |                |                                  | DescriptionEnglish         | Declare-it Import |
|   |                |                                  | Image                      | 021               |

Fonctions: Les fonctions sont définies par application.

| Application Fonctions        | plication Fonctions Profils de groupe Benutzer |                         |                     |                        |  |  |  |  |  |  |
|------------------------------|------------------------------------------------|-------------------------|---------------------|------------------------|--|--|--|--|--|--|
| ApplicationID<br>Description | spication® EDC v<br>sscripton Langue v         |                         |                     |                        |  |  |  |  |  |  |
|                              |                                                |                         |                     |                        |  |  |  |  |  |  |
| ApplicationID                | ObjectNameMenuposID                            |                         | CCF Key             | 1                      |  |  |  |  |  |  |
| EDC                          | Deklaration Import                             | Deklaration Import      | ApplicationID       | EDC Declare-it Import  |  |  |  |  |  |  |
| EDC                          | Schnellerfassung                               | Schnellerfassung Imp.   | ObjectNameManuposID | Deklaration Import     |  |  |  |  |  |  |
| EDC                          | Deviaration import status                      | Declaration imp. suchen |                     | perioration import     |  |  |  |  |  |  |
| EDC                          | Vermedul                                       | Vormodul                | DescriptionGerman   | Deklaration Import     |  |  |  |  |  |  |
| EDC                          | Stammdaten                                     | Stammdaten              | DescriptionFrench   | Déclarations           |  |  |  |  |  |  |
| EDC                          | Verwaltung                                     | Verwaltung              | DescriptionItalian  | Dichiarazioni          |  |  |  |  |  |  |
| EDC                          | Verwaltung RZ                                  | Verwaltung RZ           | DescriptionEnglish  | Declarationen          |  |  |  |  |  |  |
| EDC                          | Verwaltung Vorlagen                            | Verwaltung Vorlagen     | out official states |                        |  |  |  |  |  |  |
| EDC                          | Login                                          | Login                   | ObjectFileName      | XPEDC                  |  |  |  |  |  |  |
| EDC                          | Deklaration suchen overall                     | Dekl. suchen alle Org.  | Implementationname  | XPEDC                  |  |  |  |  |  |  |
| EDC                          | MultiCopySend                                  | MultiCopySend           | l.                  |                        |  |  |  |  |  |  |
|                              |                                                |                         | imaye               | 051                    |  |  |  |  |  |  |
|                              |                                                |                         | Sequence            | 1                      |  |  |  |  |  |  |
|                              |                                                |                         | LaunchType          | XPLine Shell Execute v |  |  |  |  |  |  |

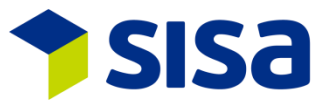

Profils de groupe: Définition des profils de groupes et attribution des fonctions aux utilisateurs. Par ex. l'utilisateur TC fait partie du profil de groupe Administrateur et a accès à la fonction Declare-it Center.

| Application Fonction | ns Profils de groupe Benutzer            |                                    |                      |                         |                    |                               |
|----------------------|------------------------------------------|------------------------------------|----------------------|-------------------------|--------------------|-------------------------------|
| GroupID              |                                          |                                    |                      |                         |                    |                               |
| -                    |                                          |                                    |                      |                         |                    |                               |
| Description          | Longue                                   | ~                                  |                      |                         |                    |                               |
|                      |                                          |                                    |                      |                         |                    |                               |
| GroupID              | GroupDescriptionGerman                   | GroupDescriptionFrench             | ^                    | CrawelD                 |                    |                               |
| ADMIN                | Administrator                            | ADMIN FR                           | ADMIN IT             | Groupin                 | AUMIN              |                               |
| DECUSR               | Declare-It Benutzer                      | Declare-It User FR                 | Declare-It User IT   | GroupDescriptionGerman  | Administrator      |                               |
| EDCADM               | Declare-it Import Administrator          | Declare-it Import Administrator    | Declare-it Import    | GroupDescriptionFrench  | ADMIN FB           |                               |
| EDCBORD              | Declare-it Bordereau                     | Declare-it Bordereau               | Declare-it Border    |                         |                    |                               |
| EDCFAST              | Declare-it Import Schnellerfassung       | Declare-it Import Schnellerfassung | Declare-it Import    | GroupDescriptionitalian | ADMIN IT           |                               |
| EDCSEARCH            | Declare-it Import Suche all              | Declare-it Import Suche all        | Declare-it Import    | GroupDescriptionEnglish | ADMIN EN           |                               |
| EDCUSR               | Declare-It Import Benutzer               | Declare-It Import utilisateur      | Declare-It Import    |                         |                    |                               |
| EDEADM               | Declare-it Export Administartor          | Declare-it Export Administartor    | Declare-it Export    |                         |                    |                               |
| EDEFAST              | Declare-it Export Schnellerfassung       | Declare-it Export Schnellerfassung | Declare-it Export    |                         |                    |                               |
| EDEUSR               | Declare-It Export Benutzer               | Declare-It Export utilisateur      | Declare-It Export    |                         |                    |                               |
| EDPREUSR             | Declare-it Vormodul                      | Declare-it Vormodul                | Declare-it Vormo     |                         |                    |                               |
| NCTUSR               | Declare-it Transit Benutzer              | Declare-it Transit utilisateur     | Declare-it Transif 🗸 |                         |                    |                               |
| <                    |                                          | ·                                  | >                    |                         |                    |                               |
| Assigner utilisateu  | a la la la la la la la la la la la la la |                                    |                      |                         | Attribuer fonction | ons                           |
| User ID              | User Nami ^                              |                                    |                      |                         | ApplicationID      | ObjectNameMenuposID           |
| ADL                  | Angelo Di Leonforte                      |                                    |                      |                         | SDC 0              | leclare-it Center             |
| AT                   | Alessandro Tramezzani                    |                                    |                      |                         | SCL /              | Administration                |
| BF                   | Beat Felber                              |                                    |                      |                         | SCL /              | Adressen Administration       |
| CM                   | Claudio Michienzi                        |                                    |                      |                         | SCL /              | Adressvenvaltung              |
| FL                   | Franco                                   |                                    |                      |                         | EDC F              | Bordareau                     |
| GS                   | Giuseppe                                 |                                    |                      |                         | EDC I              | Deletation such as            |
| IC                   | Chiaradialvano                           |                                    |                      |                         | EDC I              | Deklaration suchen            |
| JZ                   | Jürg Zellmeyer                           |                                    |                      |                         | EDC I              | Jekiaration suchen overall    |
| LE                   | Lenhard Egger                            |                                    |                      |                         | EDE                | Deklaration Export            |
| MBR                  | Martin Bratschi                          |                                    |                      |                         | EDE [              | Deklaration Export Status     |
| MH                   | Miachel Hauck                            |                                    |                      |                         | EDC [              | Deklaration Import            |
| MM                   | Marco Magnani                            |                                    |                      |                         | EDC [              | Deklaration Import Status     |
| MME                  | Matthias Meier                           |                                    |                      |                         | NCT I              | Disnosition Ankunttsanmeldung |
|                      | 7                                        |                                    |                      |                         | ×                  | ,                             |

Utilisateur: Définition de l'utilisateur.

| Application For | actions Profils de groupe Benutzer |              |  |                |                                                                                                    |  |  |  |  |  |
|-----------------|------------------------------------|--------------|--|----------------|----------------------------------------------------------------------------------------------------|--|--|--|--|--|
| UserID          | UserD                              |              |  |                |                                                                                                    |  |  |  |  |  |
| User Name       | UserName                           |              |  |                |                                                                                                    |  |  |  |  |  |
| . + × 🗈         | 8                                  | -            |  |                |                                                                                                    |  |  |  |  |  |
| User ID         | UserName                           | UserLanguage |  | LiserID        | TC                                                                                                    |  |  |  |  |  |
| ADL             | Angelo Di Leonforte                | DE           |  |                |                                                                                                    |  |  |  |  |  |
| AT              | Alessandro Tramezzani              | DE           |  | User Name      | Thomas Cetteruzza                                                                                               |  |  |  |  |  |
| BF              | Beat Felber                        | DE           |  | UserLanguage   | FRENCH                                                                                                    |  |  |  |  |  |
| CM              | Claudio Michienzi                  | DE           |  |                | 110011011                                                                                                    |  |  |  |  |  |
| E               | Franco                             | DF           |  | UserNativeName | a contraction of the second second second second second second second second second second second second second |  |  |  |  |  |

Dans l'administration de l'imprimante, le profil des imprimantes définies sur le nouveau Print Server de SISA est affiché. Sous l'onglet "Requêtes d'impression" les tâches d'impression sont visibles.

| SISA   | Declare     | it SCL [  | Organisation 97, Tra | insitaire CHE34394 | 3928 SISA V350 V40, | Déclarant 9 - Thoma | is Cattaruzza]    |                               |                            |                            |                                         |
|--------|-------------|-----------|----------------------|--------------------|---------------------|---------------------|-------------------|-------------------------------|----------------------------|----------------------------|-----------------------------------------|
| Impr   | imante F    | Requêter  | s d'impression       |                    |                     |                     |                   |                               |                            |                            |                                         |
|        |             |           |                      |                    |                     |                     |                   |                               |                            | C16                        | 72.40                                   |
| Util   | isateur de  | requete   |                      |                    |                     |                     |                   |                               |                            | Cite                       | 7343                                    |
| Dat    | te de requ  | ête       | 2016-06-13           | 23                 |                     |                     |                   |                               |                            | Utilisateur de requête     | TC                                      |
| Sta    | tut de requ | uête      |                      | ~                  |                     |                     |                   |                               |                            | Date de requête            | 2016-06-13                              |
| Nor    | m (device)  | ) imprim: | ante                 |                    |                     |                     |                   |                               |                            | Heure de requête           | 15:59:07                                |
| Lalar. |             |           |                      |                    |                     |                     |                   |                               |                            | Date d'achèvement          | 2010.00.12                              |
| Ide    | nthication  | rapport   | 0                    |                    |                     |                     |                   |                               |                            | Louis d achevement         | 2016-06-13                              |
| App    | olication   |           |                      |                    |                     |                     |                   |                               |                            | Heure d'achévement         | 15:59:35                                |
| Тур    | oe traitem  | ent       |                      | ~                  |                     |                     |                   |                               |                            | Statut de requête          | Finished v                              |
| 1000   |             |           |                      |                    |                     |                     |                   |                               |                            | Liste paramètres           | 823;DE;Thomas Cattaruzza;:SISA Studio I |
|        |             |           |                      |                    |                     |                     |                   | 1                             |                            | Nom (device) impriman      | RTREIDS                                 |
|        | Clé         | eur de r  | Date de requête      | Heure de requête   | Date d'achèvement   | Heure d'achèvement  | Statut de requête | Liste paramètres              | Nom (device) imprimante N_ |                            |                                         |
| 73     | 43          | TC        | 2016-06-13           | 15:59:07           | 2016-06-13          | 15:59:35            | Finished          | 823;DE;Thomas Cattaruzza;:SIS | PRTREI06                   | Message erreur             | <u>^</u>                                |
| 73     | 42          | MBR       | 2016-06-13           | 14:59:07           | 2016-06-13          | 14:59:38            | Finished          | 9-1298/WA:2016;DE             | PRTREI06                   |                            |                                         |
| 73     | 41          | MBR       | 2016-06-13           | 14:59:07           | 2016-06-13          | 14:59:37            | Finished          | 9-1297/WA(2016;DE             | PRTREI06                   | Advance ownil              |                                         |
| 73     | 40          | MBR       | 2016-06-13           | 14:59:07           | 2016-06-13          | 14:59:37            | Finished          | 9-1296/WA(2016;DE             | PRTREI06                   | Auresses emoli             | tc@sise.ch                              |
| 73     | 39          | MBR       | 2016-06-13           | 14:59:07           | 2016-06-13          | 14:59:35            | Finished          | 9-1295;WA;2016;DE             | PRTREI06                   | Identification rapport     | 70209                                   |
| 73     | 38          | MBR       | 2016-06-13           | 14:59:07           | 2016-06-13          | 14:59:35            | Finished          | 9-1294;WA;2016;DE             | PRTREI06                   | Application                | Chi2E                                   |
| 73     | 37          | MBR       | 2016-06-13           | 14:59:07           | 2016-06-13          | 14:59:34            | Finished          | 9-1293/WA:2016;DE             | PRTREI06                   | / upinedulori              | P1430                                   |
| 73     | 36          | MBR       | 2016-06-13           | 14:59:07           | 2016-06-13          | 14:59:34            | Finished          | 9-1292/WA:2016:DE             | PRTREI06                   | Répertoire fichier         | \/CHSISA01\sisa\ncts350\in\doc ^        |
| 73     | 35          | MBR       | 2016-06-13           | 14:56:08           | 0000-00-00          | 00:00:00            | Pending           | 9-1298/WA:2016;DE             | PRTREI06                   |                            | \CHE343943928\20160613\PN35_AP_         |
| 73     | 34          | MBR       | 2016-06-13           | 14:56:08           | 0000-00-00          | 00:00:00            | Pending           | 9-1297;WA;2016;DE             | PRTREI06                   |                            | 9262_20160613155908.PDP                 |
| 73     | 33          | MBR       | 2016-06-13           | 14:56:08           | 0000-00-00          | 00:00:00            | Pending           | 9-1296/WA;2016;DE             | PRTREI06                   | Répertoire fichier archive | \\CHSISA01\sisa\ncts350\in\doc          |
| 73     | 32          | MBR       | 2016-06-13           | 14:56:08           | 0000-00-00          | 00:00:00            | Pending           | 9-1295/WA;2016;DE             | PRTREI06                   |                            | \CHE343943928\20160613\PN35_AP_         |
| 73     | 31          | MBR       | 2016-06-13           | 14:56:08           | 0000-00-00          | 00:00:00            | Pending           | 9-1294/WA:2016;DE             | PRTREI06                   |                            | 9262_20160613155908.PDF                 |
| 73     | 30          | MBR       | 2016-06-13           | 14:56:08           | 0000-00-00          | 00:00:00            | Pending           | 9-1293/WA:2016:DE             | PRTREI06                   | Nbr. Copies                | 1                                       |
| 73     | 29          | MBR       | 2016-06-13           | 14:56:08           | 0000-00-00          | 00:00:00            | Pending           | 9-1292/WA:2016;DE             | PRTREI06                   | have ellipsenine ante-     |                                         |
| 73     | 28          | MBR.      | 2016-06-13           | 14:50:37           | 0000-00-00          | 00:00:00            | Pending           | ;WA;2016;DE                   | PRTREI06                   | bac a imprimarile          | 0                                       |
| 73     | 27          | MBR       | 2016-06-13           | 14:50:37           | 0000-00-00          | 00:00:00            | Pending           | /WA;2016;DE                   | PRTREI06                   | Mode recto verso           |                                         |
| 73     | 26          | MBR       | 2016-06-13           | 14:50:37           | 0000-00-00          | 00:00:00            | Pending           | :WA:2016;DE                   | PRTREI06                   | Type traitement            | Right                                   |
| 73     | 25          | MBR       | 2016-06-13           | 14:50:37           | 0000-00-00          | 00:00:00            | Pending           | :WA:2016;DE                   | PRTREI06                   |                            | L DIGHK V                               |
| 73     | 24          | MBR       | 2016-06-13           | 14:50:37           | 0000-00-00          | 00:00:00            | Pending           | :WA:2016;DE                   | PRTREI06                   | Type de requête            | Envoyer et enregistrer v                |
| 73     | 23          | MBR       | 2016-06-13           | 14:50:37           | 0000-00-00          | 00:00:00            | Pending           | :WA:2016;DE                   | PRTREI06                   | _                          |                                         |
| 73     | 22          | MBR       | 2016-06-13           | 14:50:37           | 0000-00-00          | 00:00:00            | Pending           | ;WA;2016;DE                   | PRTREI06                   |                            | Appliquer                               |

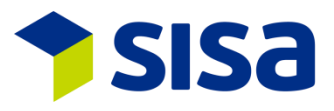

#### **1.1.2** TAILLE DE L'ÉCRAN V3.5

Declare-it V3.5 nécessite une résolution d'écran d'au moins 1640x1080. Nous conseillons l'utilisation d'écrans Full HD ayant une résolution de 1920x1080.

#### **1.1.3** NOUVEAUX MODULES DANS LE MENU

Dans Declare-it V3.5 toutes les icônes de modules ont été remplacées.Symbole:Descriptifs V3.5:Descriptifs V3.4:

| <b>☆</b>    | Declare-it Import          | Import                     |
|-------------|----------------------------|----------------------------|
|             | Déclaration Import         | Déclaration                |
|             | Saisie rapide import       | Saisie rapide              |
| <b></b>     | Cherche déclaration Imp.   | Statut déclaration Import  |
|             | Bordereau                  | Bordereau                  |
|             | Module préalable           | Module préalable           |
|             | Données de base            | Données de base            |
| -           | Gestion                    | Gestion                    |
|             | Login                      | Login                      |
| <b>a</b>    | Declare-it Export          | Export                     |
|             | Déclaration Export         | Déclaration Export         |
|             | Cherche déclaration Exp    | Statut déclaration Export  |
|             | Saisie ranide Exp.         | Saisie ranide Exp          |
|             |                            |                            |
|             | Declare-it Transit         | Transit                    |
| <b>*</b>    | Transit Export             | Transit Export             |
| <b>5</b>    | Cherche Transit Export     | Statut Transit Export      |
| <b>I</b>    | Saisie rapide Transit      | Saisie rapide Transit Exp. |
| 2           | Transit Import             | Transit Import             |
| <b>7</b>    | Cherche Transit Import     | Statut Transit Import      |
| <u> 20</u>  | Administration Declare-it  | Administration             |
| ~×~         | Gestion                    | Administration             |
|             | Imprimé-Administration     |                            |
|             | Gestion adresses           | Gestion adresses           |
|             | Domaines                   |                            |
| <b></b>     | Administration Sisa Center |                            |
| <b>** *</b> |                            |                            |

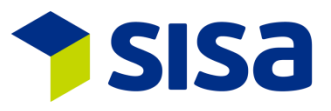

#### **1.1.4** Adaptations des icônes

Nous avons retravaillé les symboles. Ils sont plus explicites. Ci-dessous un choix (non exhaustif) des nouveaux symboles:

G Actualiser Ð Créer un dossier de modèles Effacer un dossier de modèles Ē. Organiser modèles  $\rightarrow$ Télécharger modèles **-6** Fermer + Rajouter p. ex. déclaration, marchandise × Effacer Þ Copier E, Envoie d'une déclaration Ē, Envois de plusieurs déclarations , **P** Imprimer Afficher liste d'importation P Afficher bulletin de délivrance 8 Correction/Annulation šΞ Choisir une action  $\bigcirc$ Doc. contr. procédure panne Ē. Gestion des modèles ¢. Gestion paramètre 5 Démarrer Report-it 8 Envoi groupé Þ Exporter déclarations Contrôler déclaration -Dossier digital kg\_ Répartition de la tare **Recalculer les valeurs** Adapter lignes marchandises V Cumuler lignes marchandises Réponse douane t N° groupage 4 **Rajouter** expédition Demander Sélection et Transit • Import interface externe Changer déclarant f Fermer expédition - ¢ Gestion du compteur Document T

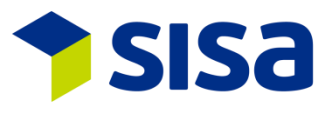

# **1.2 NOUVELLE RECHERCHE D'ADRESSE**

Dans la recherche d'adresse, l'adresse recherchée est indiquée en haut (ex. destinataire). De plus on peut faire une recherche à partir du numéro d'adresse.

| ·· · ·                                                             |                   | Destinataire rech               | erche adresse                                                      |                                                                                          |
|--------------------------------------------------------------------|-------------------|---------------------------------|--------------------------------------------------------------------|------------------------------------------------------------------------------------------|
| Adresse courte<br>Nom<br>Lieu<br>Pays<br>Code postal<br>N° adresse |                   |                                 | contient<br>contient<br>commence pa<br>égal<br>commence pa<br>égal | Mode automatique v<br>Type © Contenu<br>recherche O Position<br>I Enregistrer le réglage |
| Rem. Adress                                                        | se courte Si      | Nom<br>SA Studio Informatica SA | N*adresse  <br>1 Käge                                              | lignes <u>64 v</u><br>Rue<br>nstr. 17                                                    |
|                                                                    |                   |                                 |                                                                    |                                                                                          |
| < Enviro                                                           | onnement adr. SDY | /2000                           |                                                                    | ><br>Sélection Eermer                                                                    |

#### **1.3 NOUVEAU MODULE DOMAINES**

Le module domaines permet p. ex. de saisir le code Lieu Agréé.

| Domei | ies        |                |                           |             |  |   |                  |                |                          |           |      |          |
|-------|------------|----------------|---------------------------|-------------|--|---|------------------|----------------|--------------------------|-----------|------|----------|
|       | XEDC       |                | ~                         |             |  |   |                  |                |                          |           |      |          |
| 3     | GoodsA     | thorizedSite   | v                         |             |  |   |                  |                |                          |           |      |          |
| App   | lication ( | rg. Code       | Valeur                    |             |  |   | Application      | Senc           |                          |           |      |          |
| ×ED   | ) 97       | GoodsAuthorize | CH009006Z09999N000001     | 20 UAG      |  |   | Code             | Canadadadaacia |                          |           |      |          |
| XED   | 2 10       | GoodsAuthorize | ZO Test Code für Org. 101 | Test TC101  |  |   | Ormanianting     | GoodsAuthonz   | edone<br>Loco u provinci |           |      | -        |
| XED   | ; 10       | GoodsAuthonze  | 20 Code                   | TEST SISATC |  |   | Organisation     | 31             | SISA V350 V40            |           |      |          |
|       |            |                |                           |             |  |   | Veleur           | CH009006ZO9    | 999N000001               |           |      |          |
|       |            |                |                           |             |  |   | Txt ebré.        | ZO UAG         |                          |           |      |          |
|       |            |                |                           |             |  |   | Signifi.         | ZO UAG         |                          |           |      | ~        |
|       |            |                |                           |             |  |   |                  |                |                          |           |      | v        |
|       |            |                |                           |             |  |   | Velide du        | 11.05.2016     | Action                   | ode Vali- | de   | ~        |
|       |            |                |                           |             |  |   | Abrégé DE        | ZO UAG         |                          |           |      |          |
|       |            |                |                           |             |  |   | Signification DE | 201146         |                          |           |      | 1        |
|       |            |                |                           |             |  |   |                  |                |                          |           |      | v        |
|       |            |                |                           |             |  |   | Abrégé FR        | ZO UAG         |                          |           |      |          |
|       |            |                |                           |             |  |   | Signification FR | ZO UAG         |                          |           |      | 1        |
|       |            |                |                           |             |  |   |                  |                |                          |           |      | ~        |
|       |            |                |                           |             |  |   | Abrégé IT        | ZO UAG         |                          |           |      |          |
|       |            |                |                           |             |  |   | Signification IT | ZO UAG         |                          |           |      | ~        |
|       |            |                |                           |             |  |   |                  |                |                          |           |      | <u> </u> |
|       |            |                |                           |             |  |   | Abrege EN        | 20 UAG         |                          |           |      |          |
|       |            |                |                           |             |  |   | Signification EN | ZO UAG         |                          |           |      | <u>^</u> |
|       |            |                |                           |             |  |   |                  |                |                          |           |      | <u> </u> |
|       |            |                |                           |             |  |   |                  |                |                          |           |      |          |
|       |            |                |                           |             |  |   |                  |                |                          |           |      |          |
|       |            |                |                           |             |  |   |                  |                |                          |           |      |          |
|       |            |                |                           |             |  |   |                  |                |                          |           |      |          |
|       |            |                |                           |             |  |   |                  |                |                          |           |      |          |
|       |            |                |                           |             |  |   |                  |                |                          |           |      |          |
|       |            |                |                           |             |  |   |                  |                |                          |           |      |          |
|       |            |                |                           |             |  |   |                  |                |                          |           |      |          |
|       |            |                |                           |             |  |   |                  |                |                          |           |      |          |
| <     |            |                |                           |             |  | > |                  |                |                          |           |      |          |
|       |            |                |                           |             |  |   |                  |                | Appliquer                | Donvean   | Supp | rimer    |

#### **1.4 NUMÉRO DÉCLARANT**

Le numéro de déclarant est élargi à 6 chiffres. Les données concernant les interfaces figurent au paragraphe 8.

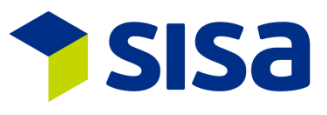

#### 1.5 RENDRE UN DÉCLARANT INACTIF

Dans l'administration, un numéro de déclarant peut être rendu inactif comme dans la gestion des clients. Un login avec ce numéro n'est alors plus possible.

| Déclarant |          |                      |            |                 |                |       |               |                           |                   |     |
|-----------|----------|----------------------|------------|-----------------|----------------|-------|---------------|---------------------------|-------------------|-----|
| + ×       |          |                      |            |                 |                |       | 6 (1 ) ( )    |                           |                   | Y   |
| N° décl.  | Utilisat | Nom 🛆                | Utilisat   | TC              |                |       | Sei.deciaran  | seion transitaire/utilisa | а.                |     |
| 77        | RPL      | Ralf Peter Lucke     |            |                 |                |       |               |                           |                   |     |
| 79        | AT       | Alex Tramezzani      | N' decl.   | 9               | N° transitaire |       | CHE343943928  | SISA V350                 |                   |     |
| 91        | IC       | IC                   | Type com.  | Web Service v   | LICE I         |       |               |                           |                   |     |
| 93        | SO       | Silvan Oeschger      | Déclara    | at in actif     | Utilisat.      |       | тс            | Thomas Cattaruzza         |                   |     |
| 99        | TC2      | attaruzza2 .         | Decidica   | R Indican       |                |       |               |                           |                   |     |
| 107       | MH       | Mike Hauck           |            | <u>U</u> K      | N° décl.       |       | Non           | 1                         | Déclarant inactif |     |
| 111       | ADL      | Angelo Di Leonforte  | Changer le | es lan sélectio | 9 .            | Thom  | as Cattaruzza |                           |                   |     |
| 113       | PRU      | Paolo Rutari         | Tangerie   | s ign selectio. | 000            | Thom  | oo Cottoruzzo |                           |                   |     |
| 120       | LE       | Lenhard Egger        | Type com.  | ×               | 333            | rnoma | as Callaruzza |                           | •                 |     |
| 121       | SBO      | Simon Borchers       |            | Modif.          | 999998         | Thom  | as Cattaruzza |                           |                   |     |
| 122       | SF       | Sebastian Fretz      |            |                 |                |       |               |                           |                   |     |
| 130       | FL       | Franco Loiudice      |            |                 |                |       |               |                           |                   |     |
| 131       | CM       | Claudio Michienzi    |            |                 |                |       |               |                           |                   |     |
| 132       | GS       | Giuseppe Sammaritano |            |                 |                |       |               |                           |                   |     |
| 133       | BF       | Beat Felber          |            |                 |                |       |               |                           |                   |     |
| 135       | MMO      | Marco Moebius        |            |                 |                |       |               |                           |                   |     |
| 999       | TC       | Thomas Cattaruzza    |            |                 |                |       |               |                           |                   |     |
| 123456    | MM       | Marco Magnani        |            |                 |                |       |               |                           |                   |     |
| 999998    | TC       | Thomas Cattaruzza    |            |                 |                |       |               |                           | Sélection Ferr    | ner |
| 999999    | MW       | Markus Wagner 🗸 🗸    |            |                 |                |       |               |                           |                   |     |
| <         |          | >                    |            |                 |                |       |               |                           |                   |     |

#### **1.6** AFFICHAGE DES MODÈLES PAR ORGANISATION OU PAR TRANSITAIRE

Avec le paramètre PAR000395, on peut définir si les modèles sont affichés par organisation ou par transitaire.

#### 1.7 AIDE SISA

L'aide de SISA est disponible avec F1. Le masque des différentes thématiques s'ouvre.

|                        |                                 | Sisa Hilfe                      |                             | ×                                     |
|------------------------|---------------------------------|---------------------------------|-----------------------------|---------------------------------------|
| Declare-it edec Import | e-Dec Export Schnellerfassung   | Sisa Infoticker                 | Sisa Helpdesk               | Help 5                                |
|                        | TEST Dokument lokal HELP 7      | ST Dokument lokal OHNE APP HEL  | TEST Dokument lokal HELP 9  | Test Sisahelp local installiert       |
| Declare-it edec Export | Declare-it Transit ImportExport | Erfassungsbeispiele Sonderfälle | TEST Dokument lokal HELP 14 | Test lokal installiert mit fixem Pfad |
|                        | TEST Dokument lokal HELP 17     | TEST Dokument lokal HELP 18     | TEST Dokument lokal HELP 19 |                                       |

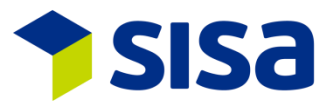

# 2 DECLARE-IT (IMPORT UND EXPORT)

#### 2.1 ADAPTATIONS SCHÉMA 4.0

Vous trouverez les informations concernant le schéma 4 sur le site de l'Administration fédérale des douanes.

FR: Business Use Case XML schémas e-dec V. 4.0/e-dec Receipt V. 3.0

#### **2.1.1** ADAPTATIONS TRAFIC DE PERFECTIONNEMENT

Le type de dédouanement 3 = trafic de perfectionnement sera supprimé en automne 2016. Dans le schéma 4.0 d'e-dec, le trafic de perfectionnement est représenté par le nouveau champ: « réparation » (oui/non).

| Genre taxation | 1     | Taxation nor | mal              |  |
|----------------|-------|--------------|------------------|--|
| March.comm.    | 2     | Marchandise  | e non commerciε  |  |
| Pays d'origine | DE    | Allemagne (  | comprend l'île H |  |
|                | - Pré | éférence     | 🗌 Réparation     |  |

#### 2.1.2 ADAPTATIONS DES CHAMPS REP

Sous l'onglet REP les champs ont été réorganisés. Dans le schéma 4.0 les champs Type de position, valeur d'exportation, coûts main-d'œuvre des salaires, transport jusqu'à la frontière, valeur du matériel neuf, et admission temporaire ne sont plus que des champs output (utilisés avant le schéma 4.0). Le champ "Type de perfectionnement/réparation" a été rajouté.

| Direction          | 0                | <br>Type position      | 0 |     |                      |
|--------------------|------------------|------------------------|---|-----|----------------------|
| Type perfection.   | 0                | <br>Valeur export      | 0 | \$  |                      |
| Type procédure     | 0                | <br>Coût MO            | 0 | \$  |                      |
| Type décompte      | 0                | <br>Transpo, à fronti. | 0 | \$  |                      |
|                    |                  | Val.matériel neuf      | 0 | \$  |                      |
| Genre perfectionne | ement/réparation |                        |   | · [ | Admission temporaire |

Le bouton « … » permet d'initialiser le champ "Type de perfectionnement/amélioration" avec un texte prédéfini, tel que :

Form. 11.71: oui/non Type de position: Marchandise, Matériel neuf, Salaire, Fret Valeur à l'exportation: Coûts de main-d'œuvre: Transport jusqu'à la frontière: Valeur du matériel neuf:

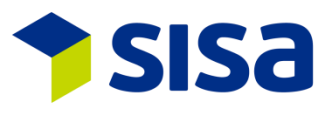

#### 2.1.3 COMPLÉMENT D'ADRESSE 3

Le complément d'adresse 3 (de longueur 35) a été implémenté après le complément 2 dans Declare-it. Dans les documents (p. ex. annonces d'importation), le complément est affiché après la rue. Dans le complément d'adresse 3 les indications, c/o ou du code postal sont plus faciles à renseigner. Le complément 3 est disponible pour les adresses suivantes: destinataire, importateur, expéditeur, expéditeur agréé, transporteur, acquéreur et entrepositaire. Le complément 3 n'est pas implémenté dans NCTS.

| N* adresse | 1>Imp. 🚯 🔂                 |
|------------|----------------------------|
| Nom        | SISA Studio Informatica SA |
| Suppl. 1   |                            |
| Suppl. 2   |                            |
| Suppl. 3   |                            |
| Rue        | Kägenstr. 17               |
| Pays       | CH CP 4153                 |
| Ville      | Reinach BL                 |
| UID/TIN    | CHE105908410               |
| Référence  |                            |
| E-Mail     |                            |

#### 2.2 E-AUTORISATION

À partir du 29.11.2015 les autorisations d'importation et d'exportation du matériel de guerre et des produits industriels SECO doivent être enregistrées. Comme nous vous l'avons déjà indiqué dans notre Infoticker, en plus de l'indication E-autorisation (simple ou générale), des détails supplémentaires doivent être saisis (numéro de position de l'autorisation et le montant amortissable selon E-autorisation)

Les détails sont disponibles dans les données des autorisations. Le chiffre derrière le bouton indique le nombre d'enregistrements détails. Dans l'exemple suivant, ils sont au nombre de 2.

| T. ma manuala      |                                   |            | Détails                          | ×                 |
|--------------------|-----------------------------------|------------|----------------------------------|-------------------|
| Type pennis        | Autorisation unique electroniq    |            |                                  |                   |
| Office permis      | 3 BWIP - Secrétariat d'Etat à l'é | Code       | déscription                      | Valeur            |
| N° du permis       | 123456                            | 1          | Numéro de position du permis     | 1                 |
| Date du permis     | 01.01.2016                        | 2          | Quantité à décharger (Nombre d'u | 10                |
| Typ.revers tabac   |                                   |            |                                  |                   |
| Indications suppl. |                                   |            |                                  |                   |
| Détails            | 2                                 |            |                                  |                   |
|                    |                                   | <          |                                  | >                 |
|                    |                                   | Quar<br>10 | tité à décharger (Nombre d'u     |                   |
|                    |                                   |            |                                  | Appliquer Annuler |

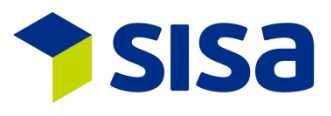

## 2.3 **RECHERCHE DE DÉCLARATION AVEC L'ARBORESCENCE**

Sous recherche de déclaration, ancien statut de la déclaration, il y a d'autres choix de sélection possible pour restreindre les critères de recherche. Par exemple, on peut faire une recherche d'après le type d'autorisation. De plus il est possible de combiner 5 critères de recherche. L'affichage se fait dans un répertoire d'arborescence qu'il est possible d'agrandir ou de réduire en cliquant sur les petits carreaux +/- .

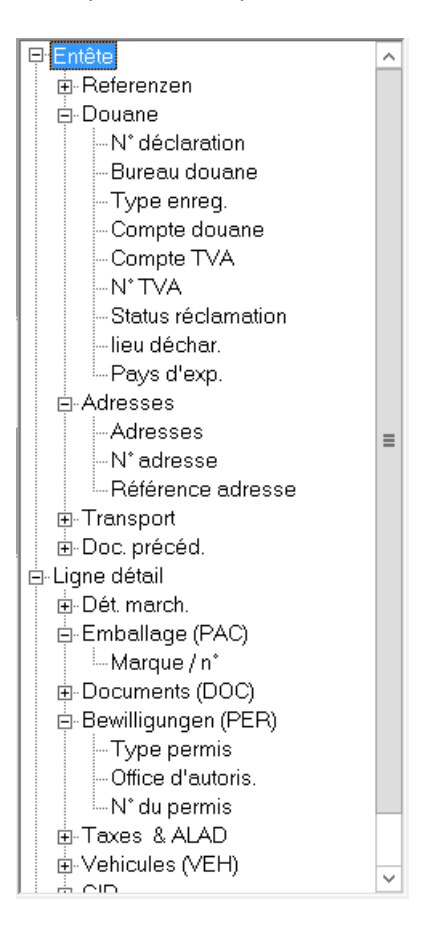

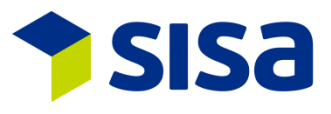

#### 2.4 **GESTION DES COURS**

La gestion des cours a été revue dans Declare-it V3.5. À l'aide de nouveaux paramètres, il est possible de définir quel cours doit être sélectionné p. ex. date actuelle moins 1 jour (PAR000401/PAR000402).

En sélectionnant la date du cours dans l'entête de la déclaration, on peut saisir une déclaration par avance.

| Dev. Fact. | CHF 🖌 🛛    | Franc Suisse (CHF) |  |
|------------|------------|--------------------|--|
| Date cours | 24.06.2016 | 23                 |  |

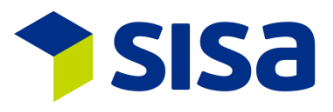

# **3 DECLARE-IT IMPORT**

#### **3.1 DROITS DE DOUANE PRÉFÉRENCES TARIFAIRES SGP (ASP) ET LDC**

Dans Declare-it V3.5, pour une déclaration avec préférence provenant d'un pays listé sous GSP (ASP) et LDC, le tarif LDC est choisi par défaut. Cela est conforme à la logique exercée par l'AFD (<u>système généralisé de préférences pour les pays en développement</u>). Cela signifie que le code de confirmation ne doit plus être saisi lorsque le taux LDC doit être utilisé. Si un autre taux doit être utilisé il est alors possible d'avoir recours au code de confirmation et à la saisie manuelle.

#### **3.2 NOUVELLE ADRESSE DESTINATAIRE AGRÉÉ**

À partir du schéma 4.0 le destinataire agréé doit être indiquépour les déclarations au domicile. Pour cela dans Declare-it, l'adresse du destinataire agréé est intégrée après celle de l'expéditeur. L'AFD contrôle l'IDE saisie en combinaison avec le code LA de déchargement.

| Aperçu <u>3</u> | Destinat. <u>4</u> | Importat. <u>5</u> | Expéditeur <u>6</u> | Dest. agréé | Transitaire <u>7</u> |  |
|-----------------|--------------------|--------------------|---------------------|-------------|----------------------|--|
| N* adresse      | 1                  | 1                  |                     |             |                      |  |
| nom             | SISA Stu           | dio Informati      | ica SA              |             |                      |  |
| Suppl. 1        |                    |                    |                     |             |                      |  |
| Suppl. 2        |                    |                    |                     |             |                      |  |
| Suppl. 3        |                    |                    |                     |             |                      |  |
| rue             | Kägenstr           | : 17               |                     |             |                      |  |
| Pays            | СН                 | ] CP               | 4153                |             |                      |  |
| ville           | Reinach            | BL                 |                     |             |                      |  |
| UID/TIN         | CHE1059            | 308410 🕻           | 1                   |             |                      |  |
| Référence       |                    |                    |                     |             |                      |  |
| E-Mail          |                    |                    |                     |             |                      |  |

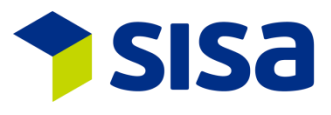

#### **3.3 INCOTERMS INTERNES**

Il est maintenant possible d'intégrer des incoterms internes dans Declare-it import. Cela permet de différencier l'envoi de taxations électroniques TVA et douane (DTe TVA/Douane). Les incoterms internes doivent être définis par organisation (« Gestion – Incoterms ») et activés par paramètres. Dès que les incoterms internes sont activés, il est impératif de saisir les déclarations avec l'incoterm valide. L'envoi de la DTe prend en compte les adresses attribuées aux types d'adresse. Une adresse mail doit impérativement être indiquée sur l'adresse. L' incoterm interne apparaît en tête de la déclaration, au-dessus de l'incoterm existant.

| Interne Incoterms | 102     | EXW          | 🔓 |
|-------------------|---------|--------------|---|
| Incoterms         | EXW (EX | W) à l'usine |   |

Définition des Incoterms internes (sous « gestion – incoterms ») :

| Organisation           | 0                                           |
|------------------------|---------------------------------------------|
| Interner Incoterm Code | 102                                         |
| Externer Incoterm      | EXW                                         |
| Année                  | 2016                                        |
| Récepteur DTTe         | Importateur 🗸                               |
| Récepteur DTDe         | Importateur 🗸                               |
| Récepteur Dte          | expéditeur 🗸                                |
| Description            | EXW                                         |
|                        |                                             |
|                        |                                             |
|                        | Appliquer <u>N</u> ouveau <u>S</u> upprimer |

La gestion des incoterms internes n'est disponible que dans Declare-it Import. Les DTe Export sont toujours envoyées à l'adresse mail expéditrice si celle-ci existe.

#### **3.4 DESCRIPTIF NUMÉRO DE TARIF**

Avec le bouton « … » du numéro de tarif un texte prédéfini standard peut être inséré dans le champ. Le texte peut être créé sous "Domaines".

| N° de tarif      | 6211 1110 🕕 0 | ₽ 🗈 🗄 |              |  |
|------------------|---------------|-------|--------------|--|
| Maillots de bain |               |       | ^            |  |
|                  |               |       |              |  |
|                  |               |       |              |  |
|                  |               |       | $\checkmark$ |  |

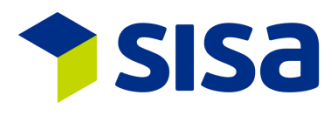

#### 3.5 **CONTRÔLE DE PLAUSIBILITÉ E-DEC IMPORT**

Nouvelles règle de plausibilité adaptées:

- R162: perfectionnement avec type de taxation 1
- R175: perfectionnement avec type de taxations 10 ou 11
- R176: allègement douanier
- R179: perfectionnement avec type de taxation 5
- R183b: perfectionnement avec type de taxation 8
- R198: perfectionnement avec code des marchandises de commerce
- R201: perfectionnement en général
- R205: type de taxation 2
- R206: perfectionnement avec type de perfectionnement/amélioration
- R208: perfectionnement actif
- R301: perfectionnement actif
- R349: contrôle rôle Da et avec adresse Da
- R350: contrôle code La avec adre Da
- R351: perfectionnement avec type de taxation 2
- R352: perfectionnement avec type de taxation 1
- R353: perfectionnement avec type de taxations 10 ou 11
- R354: perfectionnement avec type de taxation 5
- R355: perfectionnement avec type de taxation 6
- R356: perfectionnement avec type de taxation 7
- R357: perfectionnement avec type de taxation 8
- R104, R188, R194, R199, R209, R248; R340 und R341: supprimés

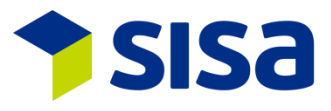

# 4 DECLARE-IT EXPORT

#### 4.1 **NOUVELLES ADRESSES ACQUÉREUR ET ENTREPOSEUR**

Avec les nouveautés pour les entrepôts douaniers ouverts (EDO), l'AFD demande, depuis le 1<sup>er</sup> janvier 2016, l'indication des acquéreurs étrangers ainsi que de l'entreposeur de la marchandise lors de la sortie des marchandises de l'EDO.

| Destinat. <u>4</u> | Transporteur <u>5</u> | Acquéreur | Entreposeur | Transitaire <u>7</u> | < | > |
|--------------------|-----------------------|-----------|-------------|----------------------|---|---|
| N* adresse         |                       | 0         |             |                      |   |   |
| nom                |                       |           |             |                      |   |   |
| Suppl. 1           |                       |           |             |                      |   |   |
| Suppl. 2           |                       |           |             |                      |   |   |
| Suppl. 3           |                       |           |             |                      |   |   |
| rue                |                       |           |             |                      |   |   |
| Pays               |                       | CP        |             |                      |   |   |
| ville              |                       |           |             |                      |   |   |
| UID/TIN            |                       | ¢         |             |                      |   |   |
| Référence          |                       |           |             |                      |   |   |
| E-Mail             |                       |           |             |                      |   |   |

#### 4.2 LIEU DE MARCHANDISE AGRÉÉ E-DEC EXPORT

Le lieu de marchandise agréé (code LA) peut être sélectionné via la table GoodsAuthorizedSite.

| Lieu agréé | CH009006ZO9999N000001 | () |
|------------|-----------------------|----|

#### 4.3 **CONTRÔLE DE PLAUSIBILITÉ E-DEC EXPORT**

Nouvelles règles de plausibilité après adaptations:

- E027b: perfectionnement avec type de taxation 8
- E115: perfectionnement avec type de taxation 1
- E134: perfectionnement avec type de taxation 2
- E138: perfectionnement avec code des marchandises de commerce
- E176: type de remboursement
- E194: perfectionnement avec type de taxation 4 ou 6
- E213: acquéreur et entrepositaire lors de l'exportation vers un entrepôt
- E214: acquéreur et entrepositaire uniquement lors de l'exportation vers un entrepôt enregistrés
- E215: acquéreur ne doit pas être Suisse ou Liechtenstein
- E216: perfectionnement avec type de taxation 8
- E217: perfectionnement avec type de taxation 1
- E218: perfectionnement avec type de taxation 4 ou 6
- E064, E173 et E207: effacés

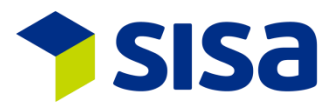

## 5 TRANSIT EXPORT

#### 5.1 LIEU DE MARCHANDISE AGRÉÉ NCTS EXPORT

Le lieu de marchandise agréé (code La) peut être sélectionné dans le tableau des domaines GoodsAuthorizedSite.

| Lieu agréé | CH009006ZO9999N000001 |  |
|------------|-----------------------|--|
|------------|-----------------------|--|

#### 5.2 DÉLAI DE TRANSFERT DÉFINISSABLE SUR ITINÉRAIRE

Les délais de transport peuvent être définis au niveau itinéraire sous Declare-it Transit – Données de base – Itinéraire. Si aucun itinéraire n'est sélectionné, les délais habituels sont utilisés.

| ID Trajet                 | BASEL-BERLIN    |                             |  |
|---------------------------|-----------------|-----------------------------|--|
| Description               | BASEL-BERLIN    |                             |  |
| Douane de départ          | CH001251        | Basel St. Jakob DA Wolf EVO |  |
| Douane de passage 1       | CH001801        | BASEL/WEIL AM RHEIN-AUTOBA  |  |
| Douane de passage 2       | DE004055        | Weil am Rhein-Autobahn      |  |
| Douane de passage 3       |                 |                             |  |
| Douane de passage 4       | l               |                             |  |
| Douane de passage 5       |                 |                             |  |
| Douane de passage 6       |                 |                             |  |
| Douane de passage -7      |                 |                             |  |
| Douane de passage -8      |                 |                             |  |
| Douane de passage -9      |                 |                             |  |
| Douane de destin.         | DE003954        | Freiburg                    |  |
| Security - Type de transp | 3 Transport ro  | utier                       |  |
| Lieu char.                | Basel St. Jakok |                             |  |
| Lieu déch.                | Freiburg        |                             |  |
| Pays                      | CH DE           |                             |  |
|                           |                 |                             |  |
| Délai transit             | 8               |                             |  |

#### 5.3 CONTRÔLE DE PLAUSIBILITÉ NCTS EXPORT

Nouvelles règles de plausibilité adaptées:

- R1009: numéro marchandise à 6 ou 8 chiffres
- R1010: numéro de marchandise valide selon le type d'enregistrement 8 des données de base
- R1020: code de marchandises sensible selon répertoire des codes

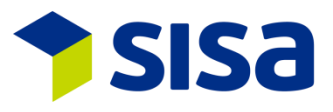

# 6 TRANSIT IMPORT

#### 6.1 **DESCRIPTION DES MARCHANDISES LORS DE LA PROCÉDURE D'ENVOI**

Dans Declare-it V3.5, la description de marchandise peut être saisie de manière optionnelle dans les procédures 10 NCTS et 13 T-CH. Elle est imprimée sur l'annonce d'arrivée. La description de marchandise peut être modifiée jusqu'au moment de l'envoi des remarques de déchargement. Si aucune description n'est saisie, la description de la première ligne de l'objet (type document transit 10/13) à effacer est enregistrée. Le contenu de la zone de texte n'est pas transmise à l'AFD dans les procédures 10 NCTS et 13 T-CH.

| Procédé d'envoi        |                     |                   |         |
|------------------------|---------------------|-------------------|---------|
| Type docu. transit     | 10 NCTS             | Total emballages  | 0       |
| N° document transit    | 16DE0000002171479   | Masse brute glob. | 0,000   |
| N° dossier transitaire | DEC-3926-40         | Douane de départ  |         |
|                        |                     | EDO               | Unknown |
| Désig.marchandise      | pièces d'ordinateur | N°de dédouan.     |         |
|                        | ✓                   |                   |         |

#### 6.2 ICÔNES DÉROULEMENT TRANSIT IMPORT

Pour un meilleur aperçu du déroulement, les icônes ont été adaptées. Le changement le plus important porte sur l'annonce d'arrivée acceptée, marquée d'une coche verte lorsque toute les remarques de déchargement ne sont pas encore acceptées (image: 🗟). Clairement différente de l'icône dotée de deux coches (image: 🗟) qui montre le cycle complet de la procédure, les remarques d'arrivée et de déchargement ayant toutes été acceptées.

Ci-dessous les explications concernant les icônes:

- Annonce d'arrivée ouverte
- Erreur de plausibilité interne
- Annonce d'arrivée envoyée
- lis Message d'erreur douane
- Annonce d'arrivée acceptée, remarque(s) de déchargement encore ouverte(s)
- 🗟 Annonce d'arrivée acceptée, remarques de déchargement avec message d'erreur douane
- 🐱 Annonce d'arrivée acceptée, remarques de déchargement avec erreur de plausibilité interne
- 🐱 Annonce d'arrivée acceptée, remarque de déchargement envoyée
- Annonce d'arrivée ouverte
- 🖪 Erreur de plausibilité interne
- Annonce d'arrivée envoyée
- **Message d'erreur douane**
- 🐱 Remarque de déchargement acceptée
- Annonce d'arrivée et Remarque de déchargement acceptées

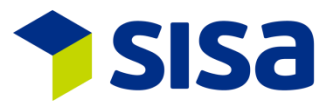

# 6.3 REMARQUES DE DECHARGEMENT : CASE A COCHER / ENVOI MULTIPLE

Dans les remarques de déchargement, il y a une nouvelle case à cocher "conforme" ou "non conforme". Cela signifie qu'il est maintenant obligatoire de choisir si la remarque de déchargement est conforme ou non.

| Rem. déchargement  |                     |               |                       |
|--------------------|---------------------|---------------|-----------------------|
| Etat               | Ouvert V Révision   | Date décharg. | 24.06.2016            |
| Correction         | Original            |               | Konform Nicht konform |
| N° déclaration     | CH806A160006164     |               | Scellements OK        |
| N°de déclarant     | 9 Thomas Cattaruzza | Scellements   | 0                     |
| N° de décl. douane |                     | Remarques     | <u>^</u>              |
|                    |                     |               | ~                     |
|                    |                     |               |                       |

En utilisant le bouton "Envoi de toutes les remarques de déchargement" il est possible d'envoyer plusieurs remarques de déchargement en une seule fois. Pour cela il faut sélectionner "Autoriser envoi". Ainsi toutes les remarques de déchargement non traitées sont marquées comme conformes et envoyées. Les remarques non conformes restent inchangées.

| Envoyer toutes les re                                                                                                    | emarques de échargement 🛛 🗙 |
|----------------------------------------------------------------------------------------------------|-----------------------------|
| Mit der Bestätigung der Checkbox werden alle bisher nicht<br>bearbeiten Abladebemerkungen als Konform und<br>Zollverschlüsse mit OK übermittelt ! |                             |
| 🗌 Senden (Ja) zulassen                                                                                                    |                             |
|                                                                                                    | Oui <b>annuler</b>          |

#### 6.4 **CONTRÔLE DE PLAUSIBILITÉ NCTS IMPORT**

Nouvelles adaptations concernant les règles de plausibilité:

- R1164: conforme/non conforme
- R1253: non conforme pour 10 (NCTS) ou 13 (T-CH), positions erronées
- C1187: remarques pour des envois non conformes si différentes 10 ou 13
- C1220: transmettre résultats de contrôle pour des envois non conformes si 10 ou 13
- C1222: au moins 1 détail existant pour des envois non conformes si 10 ou 13
- R1009: numéro de marchandise 6 chiffres ou 8 chiffres
- R1010: numéro de marchandises valides selon base de données type enr. 8
- R1020: Code de marchandises sensibles selon répertoire de codes

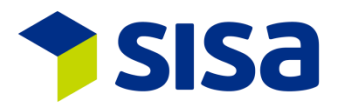

# 7 DECLARE-IT MODULE PRÉALABLE

#### 7.1 ADAPTATION ICÔNES

Les icônes ont été adaptées. Informations sous 1.1.4 adaptation des icônes.

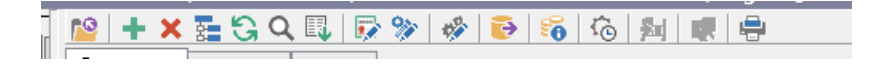

#### 7.2 ARRONDI DOUANE POIDS NET

L'arrondi du poids net de la douane a été adapté. Jusqu'à présent le poids était arrondi à 5 centimes près. Maintenant le poids est arrondi aux 100 grammes près selon indication de la douane.

#### 7.3 **NOUVELLES REGLES POUR LES DOCUMENTS JOINTS**

Jusqu'à présent on ne pouvait préciser le(s) document(s) joint(s) que pour les lignes marchandises avec préférence. Maintenant on peut renseigner les documents joints selon des critères différents, commandés par les paramètres. Pour des lignes marchandise sans préférence, il est possible de préciser le document joint en cochant le code de confirmation, ou en utilisant le code facture commerciale.

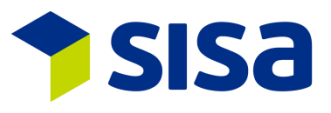

#### 8 INTERFACES

Les interfaces existantes ont été adaptées et élargies pour Declare-it V3.5. Les champs modifiés ou nouveaux sont rajoutés à la fin de l'enregistrement correspondant. Les champs actuels peuvent continuer à être utilisés à condition que la grandeur du champ soit suffisante.

Interfaces existantes:

- e-dec declaration
- e-dec response
- Transit Import
- Transit Export

À titre d'exemple, le pavé numérique du déclarant existant peut encore être utilisé si le numéro de déclarant ne dépasse pas 999. Nous conseillons cependant d'adapter rapidement l'implémentation d'interfaces existantes aux structures adaptées. Information supplémentaires sous <u>documentation des interfaces</u>.

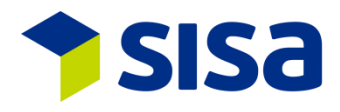

# 9 NOUVEAUX PARAMÈTRES DEPUIS DECLARE-IT 3.4

| XEDC:  | PAR000385     | IDE par défaut pour déclarations easy                          |
|--------|---------------|----------------------------------------------------------------|
|        | PAR000386     | IDE par défaut lors de l'importation de données                |
|        | PAR000390     | Supprimer données Security après importation des données       |
|        | PAR000391     | Envoi séparé de DTe Import                                     |
|        | PAR000393     | Affichage d'Incoterms internes                                 |
|        | PAR000395     | Affichage modèles e-dec par trader ou organisation             |
|        | PAR000396/7/8 | Importation de données: Stat. minimum et valeur TVA            |
|        | PAR000400     | Garanties possibles                                            |
| XEDCP: | EDCP00083-85  | Adaptation de la création de documents                         |
|        | EDCP00086     | Contrôle de la référence PSH                                   |
| XNCTS: | PAR000395     | Affichage modèles NCTS par trader ou organisation              |
|        | PAR000396     | Importation données: cocher valeur minim. pour TVA/valeur stat |
|        | PAR000397     | Importation données: Valeur minimale TVA                       |
|        | PAR000398     | Importation données: Valeur minimale statistique               |
|        | PAR000399     | Importation données: IAH Template                              |
|        | PAR000410     | Contrôle circonstances particulières (codes différents)        |
| XSCL : | PAR000384     | Application Dossier Digital                                    |
|        | PAR000387/8/9 | Adresses Export séparément, tout et justification              |
|        | PAR000392     | Dossier Digital, Index pour Shipment                           |
|        | PAR000394     | Enregistrer critères de recherche pour la recherche d'adresses |
|        | PAR000401     | Import: Calcul date du cours                                   |
|        | PAR000402     | Export: Calcul date du cours                                   |
|        | PAR000403     | Import: Montrer date du cours sur en-tête déclaration          |
|        | PAR000404     | Export: Montrer date du cours sur en-tête déclaration          |
|        | PAR000405     | Import: Prendre le cours de l'en-tête pour la ligne détail     |
|        | PAR000406     | Export: Prendre le cours de l'en-tête pour la ligne détail     |
|        | PAR000407     | Printserver: Printer-Webservice URL                            |
|        | PAR000408     | Montrer Sisa Info Pop-up                                       |
|        | PAR000409     | Monter Sisa Blocker Pop-up                                     |